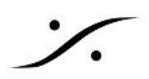

# MassCore アンインストールのトラブルシューティング

MassCore Runtime (別名 IntervalZero RTX)をアンインストールする必要がある場合は、コントロー ルパネルの プログラムと機能 で Pyramix をアンインストールする必要はありません。 MT Security Settings パネルの MassCore タブに移動し、Uninstall ボタンを使用します。 MassCore Runtime は、常に MT Security Settings > MassCore タブから Uninstallする必要があ ります。

#### 最初にお読みください

- まず Windows の復元ポイントがあることを確認してください。
- MassCoreをアンインストール/インストールするには、管理者権限が必要です。
- MassCore RTX64 を再インストールする予定がある場合は、まず RTX64 ライセンスのコピーを保 存してください。

コントロールパネル > エクスプローラーのオプション を開き、表示 タブで「隠しファイル、隠しフォル ダー、および隠しドライブを表示する」に設定してください。

C:/ProgramData/IntervalZeroを開き、RTX64.licのコピーを任意の場所に保存してください。

#### Windows を再起動しても MassCore はインストールされたままです

- Uninstall プロセスは、Windows の再起動が完了すると実行されます。MassCore RTX64 がアンイ ンストールされたかどうかを確認するには、数分間お待ちください。
- MassCoreを Uninstall(およびInstall)するには管理者権限が必要です。
- Windows が正しく再起動しなかった場合、Windows の再起動時に MassCore RTX64 のアンイン ストールプロセスは開始されません。 よくある問題は Windows アップデートが停止することです。 Microsoft トラブルシューティング ツール をダウンロードして実行してください。 https://support.microsoft.com/en-us/help/4027322/windows-update-troubleshooter

### MassCore の Uninstall ボタンがグレー表示されています

MassCore の Uninstall ボタンがグレー表示されている場合は、MassCore RTX が実行中であるかを確認し てください。コントロール パネル > RTX64(以前の X86 バージョンの場合は RTX のプロパティ)に移動し、 RTX サブシステムが起動していることを確認します。

起動していない場合は、コンピューターを再起動します。

再起動後も起動しない場合は、手動でアンインストールする必要があります。

## 手動アンインストール

コントロール パネル > プログラムと機能を開きます。

IntervalZero RTX xxxx エントリが一つある場合は、それをアンインストールします。

IntervalZero RTX エントリが複数ある場合は、最初に更新としてタグ付けされたエントリをアンインストールして から、メインの IntervalZero RTX エントリをアンインストールします(更新はサイズが小さくなります)。

Windowsから要求されても、アンインストール プロセスの間に再起動しないでください。IntervalZero RTX を 1 つずつアンインストールしてから、コンピューターを再起動します。

コンピューターを再起動するときは、標準の Windows ブート ラインを選択してください。

Pvramix MassCore 8.1 以前 (x86 のみ)

Pyramix MassCore バージョン 8.1 より前のバージョンを使用している場合、IntervalZero RTX (MassCore エンジン)は、それをインストールしたユーザーのみがアンインストールできます。

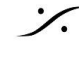

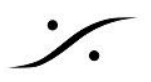

適切なユーザーでログインしているかどうかを確認するには、コントロール パネル > プログラムの追加と削除 (XP) – プログラムと機能 (Win7) に進みます。

プログラム リストに Interval Zero RTX が表示されます。リストに IntervalZero RTX が表示されない場合は、 どのユーザーがインストールしたかを調べ、そのアカウントでログインしてアンインストールする必要がありま す。

インストールしたユーザーを見つけるには、Windows レジストリ (C:/Windows/regedit.exe) を開き、

HKEY LOCAL MACHINE > SOFTWARE > Microsoft > Windows > Current Version > Installer > **UserData**を開きます。

[編集] ドロップダウン メニューに移動し、[検索] (F3) を選択します。IntervalZero を検索します。 IntervalZero が見つかったら、どのユーザーフォルダーに表示されているかを確認します。

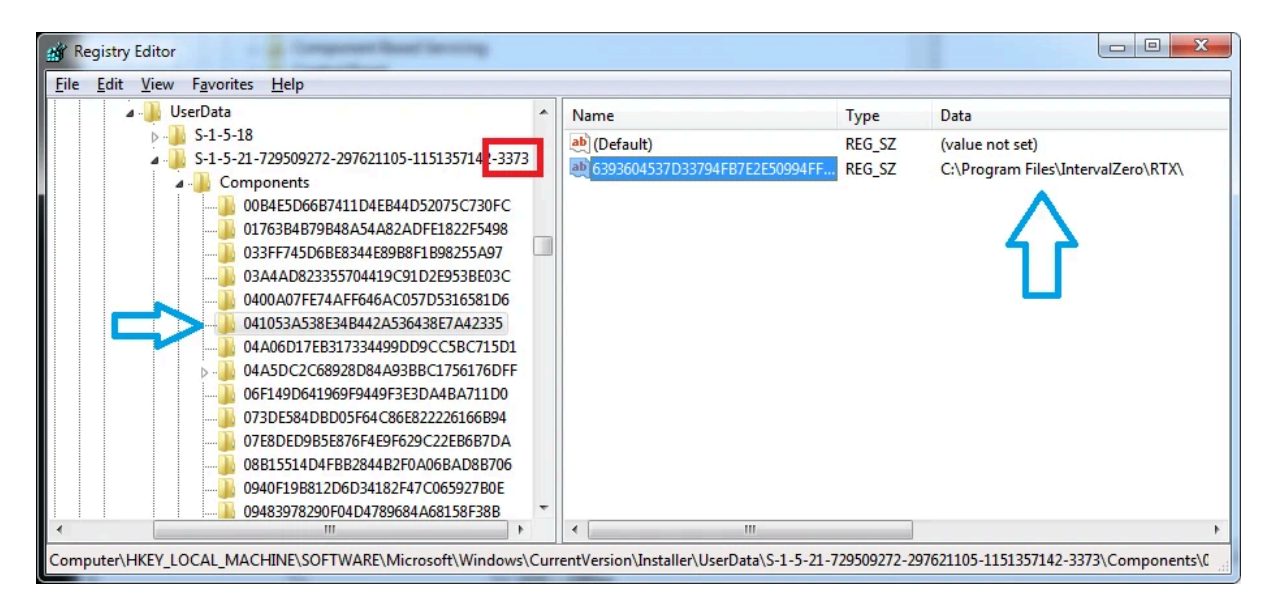

ユーザーは SID (セキュリティ識別子) として表示されるので、どのユーザー名が関連付けられているかを知る 必要があります。HKEY LOCAL MACHINE > SOFTWARE > Microsoft > Windows NT > CurrentVersion > ProfileList を開き、ProfileList で SID を見つけて選択し、どのユーザー名が関連付け られているかを確認します。

| af Registry Editor                                                                                                    |                                                               |  |                                                                                                    |   |                                                                                                    |                                                                                                    |                                                                                                    |
|----------------------------------------------------------------------------------------------------|---------------------------------------------------------------|--|----------------------------------------------------------------------------------------------------|---|----------------------------------------------------------------------------------------------------|----------------------------------------------------------------------------------------------------|----------------------------------------------------------------------------------------------------|
| <u>F</u> ile                                                                                                    | ile <u>E</u> dit <u>V</u> iew F <u>a</u> vorites <u>H</u> elp |  |                                                                                                    |   |                                                                                                    |                                                                                                    |                                                                                                    |
|                                                                                                    |                                                               |  | > 🄑 Perflib                                                                                                    | * | Name                                                                                                    | Туре                                                                                                    | Data                                                                                                    |
|                                                                                                    |                                                               |  | PerHvuldStorage     PolicyGuid     Ports     Prefetcher     Print     ProfileGuid     S-1-5-18     S-1-5-19     S-1-5-20     S-1-5-21-2904634860-1795242518-21477(0275-1020     S-1-5-21-2909272-297621105-11513571     S-1-5-21-729509272-297621105-11513571     S-1-5-21-729509272-297621105-11513571     S-1-5-21-729509272-297621105-11513571     S-1-5-21-729509272-297621105-11513571     S-1-5-21-729509272-297621105-11513571     S-1-5-20     S-1-5-20     S-1-5-21-729509272-297621105-11513571     S-1-5-21-5204634860-1795242518-21477(0275-5071     ProfileLoader     ProfileLoader     S-16-belule     S-SeEEdit | • | (Default) Flags Flags Guid NextLogonCacheable ProfileImagePath ProfileLoadTimeHigh ProfileLoadTimeLow RefCount RunLogonScriptSync Sid State | REG_SZ<br>REG_DW<br>REG_SZ<br>REG_DW<br>REG_DW<br>REG_DW<br>REG_DW<br>REG_DW<br>REG_BIN<br>REG_BIN<br>REG_DW | (value not set)<br>0x0000000 (0)<br>(9fefa188-a32a-493f-b4ac-865e7a0af800}<br>0x00000001 (1)<br>C:\Users\mt-build<br>0x00000000 (0)<br>0x00000000 (0)<br>0x0000000 (0)<br>01 05 00 00 00 00 05 15 00 00 09 8 6d 7b 2<br>0x0000100 (256) |
| Computer\HKEY_LOCAL_MACHINE\SOFTWARE\Microsoft\Windows NT\CurrentVersion\ProfileList\S-1-5-21-729509272-297621105-1151357142-3373 |                                                               |  |                                                                                                    |   |                                                                                                    |                                                                                                    |                                                                                                    |

そのユーザー名でログインすると、コントロール パネル > プログラムと機能 で IntervalZero RTX をアンインス トールできるようになります。

アンインストール後は再起動することを忘れないでください。

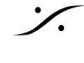

1

アンインストール プロセス後に MassCore ブート ラインを削除します

MassCore ブート ラインをクリーンアップする場合は、Windows がブート ラインを使用して起動されている場合 は削除できないため、標準の Windows ブート ラインを使用してコンピューターを再起動する必要があります。 コントロール パネル > 管理ツール > システム構成 を開き、ブート タブで MassCore のブート ラインを削除して ください。

アンインストール プロセス後に MassCore を再インストールできない

この RTX のアンインストール手順を完了した後、MT Security Settings で MassCore がまだインストールされ ていると表示され、MassCoreを再インストールできない場合は、Windows レジストリを開いて、

HKEY LOCAL MACHINE/SOFTWARE/IntervalZero の IntervalZero フォルダーを削除してください。 C:/Program Files に IntervalZero フォルダーがないことを確認してください。

MassCore を再インストールする前に、コンピューターを再起動してください。

MassCore は適切に再インストールされたがライセンスを要求する場合は、コントロール パネル > RTX64 を 開き、[Activate Purchased Components] を選択し、[Import license] をクリックして RTX64.lic ファイル をインポートしてください。

コンピューターを再起動する必要があります。

ライセンスが機能しない場合は、support@merging.comに連絡し、SafeNet USBドングルのシリアル番号 をお知らせください。

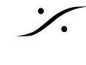